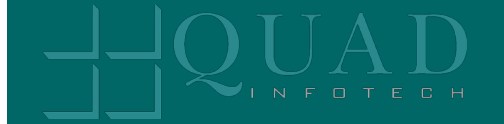

# Quad InfoTech Inc.

**Self-Service Portal Guide** 

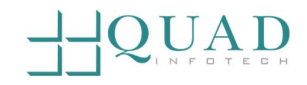

# Contents

| Creating an Account                           | 3  |
|-----------------------------------------------|----|
| Logging in                                    | 6  |
| Creating An Incident/Technical Support Ticket | 9  |
| Creating A Service Request                    | 12 |
| Viewing A Ticket                              | 15 |

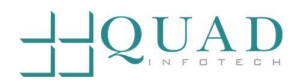

# Creating an Account

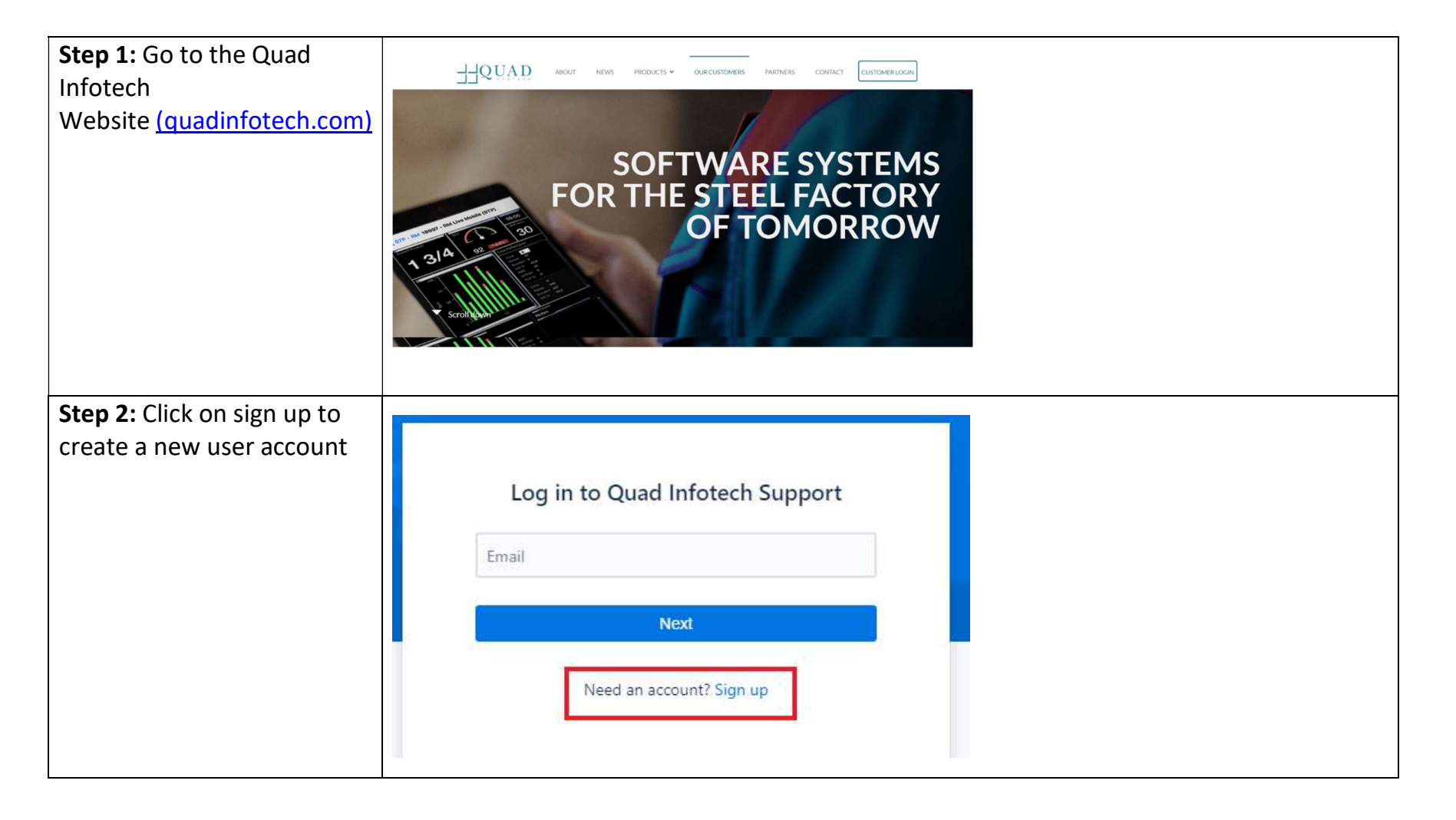

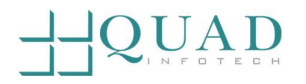

| Step 3: Select "Send Link" to                                                                  |                                                                                                    |
|------------------------------------------------------------------------------------------------|----------------------------------------------------------------------------------------------------|
| get a verified sign-up link to                                                                 |                                                                                                    |
| access the portal                                                                              | Sign up<br>Sign up to view or comment on Customer Care requests.<br>For security, we'll send a private sign up link. |
|                                                                                                | Send link                                                                                                    |
|                                                                                                |                                                                                                    |
|                                                                                                | Already have an account? Log in                                                                                      |
| Step 4. You will receive a                                                                     |                                                                                                    |
| notification requesting that<br>you check your email for<br>your personalized sign-up<br>link. | Check your email<br>We sent an email to bob@xyz.com. Click the link in the<br>email to finish signing up.<br>Resend  |

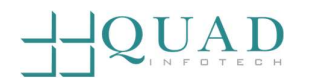

| <b>Step 5:</b> Click on the link from your email to login to Quad's Self-service portal. | Finish signing up to Quad Infotech Support 🔉 Inbox ×                                                                                                    |
|------------------------------------------------------------------------------------------|----------------------------------------------------------------------------------------------------|
|                                                                                          | Quad Infotech Support <jira@qinfotechx.atlassian.net>       7:56 PM (1 minute ago)         to me *       Almost done!         Follow the link below to finish signing up to Quad Infotech Support. For security, don't share this link with anyone.         Sign up</jira@qinfotechx.atlassian.net> |
| Stan 6. Enter your name                                                                  | Powered by Jira Service Management                                                                                                    |
| and password than eliek sign                                                             | Sign up                                                                                                    |
|                                                                                          | o.g. dp                                                                                                    |
| up                                                                                       | Email address                                                                                                    |
|                                                                                          | Full name                                                                                                    |
|                                                                                          | Sandy                                                                                                    |
|                                                                                          | Choose a password  Fair  By clicking Sign up, you agree to the Privacy Policy and this Notice and Disclaimer.  Sign up                                                                                                    |

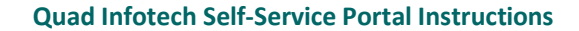

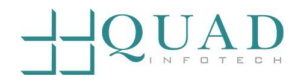

# Logging in

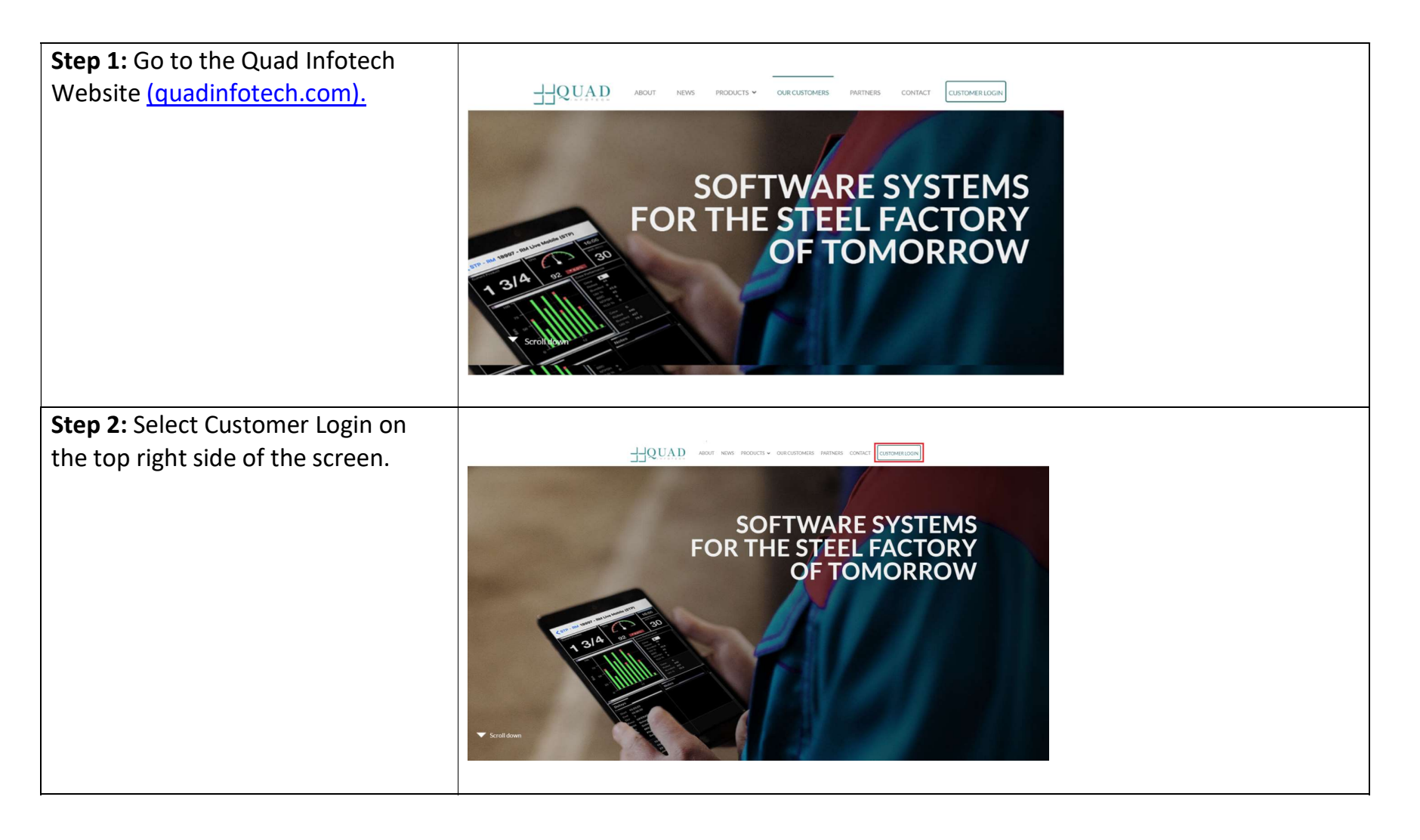

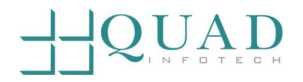

| Step 3: Select "Create a Ticket"             |                                                                                                   |
|----------------------------------------------|---------------------------------------------------------------------------------------------------|
|                                              | Customer Care and   Customer Care and   Cerate a Ticket   Login                                   |
| <b>Sten 4</b> . Enter the email address that |                                                                                                   |
| you registered and click Next                |                                                                                                   |
| you registered and click wext                | Log in to Quad Infotech Support         bob@xyz.com         Next         Need an account? Sign up |
|                                              |                                                                                                   |

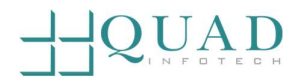

| <b>Step 5:</b> Enter the password you |                                 |  |
|---------------------------------------|---------------------------------|--|
| created and click Log in              | Log in to Quad Infotech Support |  |
|                                       |                                 |  |
|                                       | Log in                          |  |
|                                       | Forgot your password?           |  |
|                                       | Need an account? Sign up        |  |

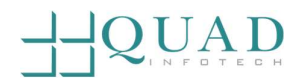

# Creating An Incident/Technical Support Ticket

| Step 1: Log in our Self-Service Portal | Log in to Quad Infotech Support<br>bob@xyz.com<br>Nex<br>Need an account? Sign up                                                             |
|----------------------------------------|----------------------------------------------------------------------------------------------------|
| Step 2. Select Support                 | Quad Infotech Support / Customer Care         Customer Care         Welcome! You can raise a Customer Care request from the options provided. |

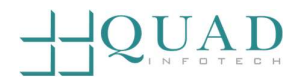

| <b>Step 3:</b> Click on "Incident/Technical                                                                                                    |                                                                                                    |
|----------------------------------------------------------------------------------------------------|----------------------------------------------------------------------------------------------------|
| support" to submit a ticket.                                                                                                    | Quad Infotech Support / Customer Care         Customer Care         Welcome! You can raise a Customer Care request from the options provided.         What can we help you with?         Incident/Technical support         Need help configuring, or troubleshooting? Select this to request assistance.                                                                                                    |
| <b>Step 4</b> : Complete the form with the relevant information detailing your incident or issue or request. Once completed, select Send at the bottom of the form to submit the ticket. | Screenshot(s)  Drag and drop files, paste screenshots, or browse Browse Browse A picture equals 1000 words. A screenshot equals 10 emails. Please provide the screenshot for the entire screen and DO NOT partially snip the screen. The full snapshot of the screen can provide information to our team members that initially do Show more  Tr/Incident Ticket Number  Tr/Incident Ticket number if you have one, e.g. Service Now.  Responsibility*  Cancel |

# 

**Step 5:** Once you have submitted your ticket, you will receive an email indicating that a new ticket has been generated, and you can use the link provided in the email to track the status of that issue.

| u                | CC-15842 Test #3 - Please Ignore                       |
|------------------|--------------------------------------------------------|
| et<br>n<br>il to | CCCCCCCCCCCCCCCCCCCCCCCCCCCCCCCCCCCCCC                 |
|                  | Just confirming that we got your request. We're on it. |
|                  | View request ·                                         |
|                  | Turn off this request's notifications                  |
|                  | This is shared with                                    |
|                  | Quad Infotech Help Desk                                |
| I                |                                                        |

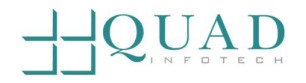

# Creating A Service Request

| Step 1: Log in our Self-Service Portal |                                                                                                    |   |   |  |
|----------------------------------------|----------------------------------------------------------------------------------------------------|---|---|--|
|                                        | Log in to Quad Infotech Support          bob@xyz.com         Next         Need an account? Sign up                                                                                                    |   |   |  |
|                                        |                                                                                                    |   |   |  |
| Step 2: Select Service Request         | Quad Infotech Support       / Customer Care         Customer Care       Welcome! You can raise a Customer Care request from the options provided.         Image: Contact us about       Image: Contact us about |   |   |  |
|                                        | Support<br>Incident/Technical support                                                                                                    | > |   |  |
|                                        | Service Request<br>Access Request, Data Setup/Data Changes, Report Requests, Training Request, General Inquiry                                                                                                  | > | ] |  |

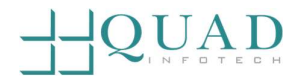

| <b>Step 3:</b> Select the request that is appropriate for your needs | Quad Infotech Support       / Customer Care         Customer Care       Welcome! You can raise a Customer Care request from the options provided.         Contact us about |                                                                                                    |   |  |  |  |
|----------------------------------------------------------------------|----------------------------------------------------------------------------------------------------|----------------------------------------------------------------------------------------------------|---|--|--|--|
|                                                                      | Servic                                                                                                    | e Request                                                                                              | ~ |  |  |  |
|                                                                      | What o                                                                                                    | What can we help you with?  Access Request Request for access to Quad Knowledge Base.                  |   |  |  |  |
|                                                                      | E                                                                                                    | Data Setup/Data Changes<br>Request for data setup or data updates/changes (rate changes, mass updates) |   |  |  |  |
|                                                                      | E                                                                                                    | Report Requests<br>Apex Reports (new, updates/changes).                                                |   |  |  |  |
|                                                                      | <u>, 6</u>                                                                                                    | Training Request<br>Request for training.                                                              |   |  |  |  |
|                                                                      | Ŧ                                                                                                    | General Inquiry<br>Any other form of inquiry.                                                          |   |  |  |  |
|                                                                      |                                                                                                    |                                                                                                    |   |  |  |  |

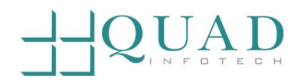

| <b>Step 4:</b> Complete the form with the relevant information detailing your request. Once completed, select Send at the bottom of the form to submit the ticket.                                                              | Screenshot(s)  Drag and drop files, paste screenshots, or browse Browse  A picture equais 1000 words. A screenshot equais 10 emails. Please provide the screenshot for the entire screen and DO NOT partially snip the screen. The full snapshot of the screen can provide information to our team members that initially do Show more  Tr/incident Ticket Number  Enter your IT/incident ticket number if you have one, e.g. Service Now.  Responsibility*  Cancel |
|----------------------------------------------------------------------------------------------------|----------------------------------------------------------------------------------------------------|
| <b>Step 5:</b> Once you have submitted<br>your ticket, you will receive an email<br>indicating that a new ticket has been<br>generated, and you can use the link<br>provided in the email to track the<br>status of that issue. | CC-15842 Test #3 - Please Ignore<br>Customer Care < jira@qinfotechx.atlassian.net><br>(i) If there are problems with how this message is displayed, click here to view it in a web browser.<br>Just confirming that we got your request. We're on it.<br>View request ·<br>Turn off this request's notifications<br>This is shared with<br>Quad Infotech Help Desk                                                                                                  |

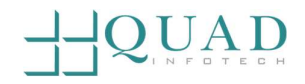

# Viewing A Ticket

| Step 1: Log in our Self-Service Portal        | Log in to Quad Infotech Support<br>bob@xyz.com<br>Next<br>Need an account? Sign up |                   |                                   |               | oport              |                  |   |                                     |
|-----------------------------------------------|------------------------------------------------------------------------------------|-------------------|-----------------------------------|---------------|--------------------|------------------|---|-------------------------------------|
| Step 2: Select Requests - "Created            |                                                                                    |                   |                                   |               |                    |                  |   |                                     |
| by me" on the top right corner of the screen. | Quad Infote<br>Reque                                                               | ch Support<br>sts |                                   |               |                    |                  |   | ercuters<br>Created by me<br>Gerdau |
|                                               | Request                                                                            | contains          | Q Any status                      | Created by me |                    | Any request type | • | Test Organization<br>All            |
|                                               | Туре                                                                               | Reference         | Summary                           | Status        | Service project    | Requester        |   |                                     |
|                                               | •                                                                                  | EN-67             | test enh                          | CANCELLED     | Enhancement Portal |                  |   |                                     |
|                                               | *                                                                                  | CC-13015          | Testing portal modifications      | RESOLVED      | Customer Care      |                  |   |                                     |
|                                               | *                                                                                  | CC-12960          | and modifications of a ticket sm2 | RESOLVED      | Customer Care      |                  |   |                                     |

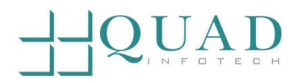

| <b>Step 3:</b> Select the ticket that you would like more detail on. | Quad Infotech Support Requests |            |                                                                             |           |                   |                  |   |
|----------------------------------------------------------------------|--------------------------------|------------|-----------------------------------------------------------------------------|-----------|-------------------|------------------|---|
|                                                                      | Request                        | contains Q | Any status                                                                  | • Created | d by me 👻         | Any request type | * |
|                                                                      | Туре                           | Reference  | Summary                                                                     | Status    | Service project   | Requester        |   |
|                                                                      | 0                              | EN-67      | test enh                                                                    | CANCELLED | Enhancement Porta | al               |   |
|                                                                      | ×                              | CC-13015   | Testing portal modifications                                                | RESOLVED  | Customer Care     |                  |   |
|                                                                      | *                              | CC-12960   | QII - Internal // Testing portal entry<br>and modifications of a ticket sm2 | RESOLVED  | Customer Care     |                  |   |
|                                                                      | *                              | CC-12844   | Test status updates                                                         | RESOLVED  | Customer Care     |                  |   |